# Dashboard

Creating a dashboard is simple and intuitive. There are two main steps:

- Creation of a new home page
- Creating a new widget

## **Creating a New Home Page**

After activating the button Customize my dashboard, the user clicks on the button + at the top right of the page and fill out the form to create the new home page.

The created home pages are organized as tabs, so it is possible to create and organize several tabs as needed.

Each tab is organized as a grid; the user must decide on the name and dimensions (number of columns and rows).

| V CREATE A N | EW HOMEPAGE   | ^ |
|--------------|---------------|---|
|              | Name :        |   |
|              | Column count: |   |
|              | Row height:   |   |
|              |               |   |
|              | CREATE        |   |

Then it is possible to add the desired widgets to the page.

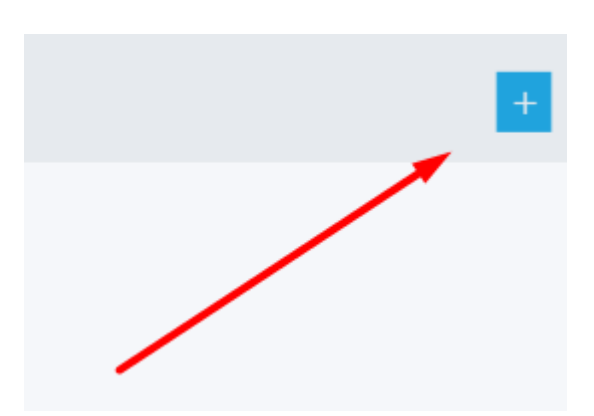

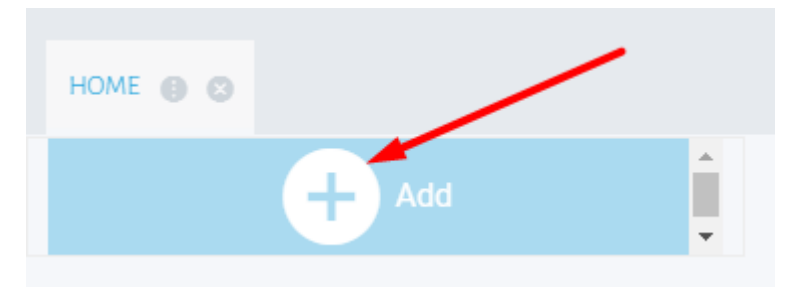

### **Creating a New Widget**

When creating the widget, the user has two choices: use a previously created indicator, or use the content of a web page.

#### Indicator

| CREATE A NEW WIDGET                                        |                                                            |
|------------------------------------------------------------|------------------------------------------------------------|
| NDICATOR WEB IMCE                                          |                                                            |
| Title filter                                               | Description filter                                         |
| Timu                                                       | DESCRIPTION                                                |
| CA 2019 par mois en EUROS                                  | Suivi du chiffre d'affaires mensuel                        |
| Ité en stock par famille                                   | Quantité en stock par famille                              |
| Analyse des travaux soumis (Nb Exécution, Durée moy Max.)  | Analyse des travaux soumis (Nb Exécution, Durée moy Max )  |
| Analyse des travaux soumis par code système (Nb Exécution) | Analyse des travaux soumis par code système (Nb Exécution) |
| Marge par Commercial et Familie de produits                | Marge par Commercial et Famille de produits                |
| Durée Max en Minute                                        | Durée Max en Minute                                        |
| Nombre Max Exécution pour un Traitement                    | Nombre Max Exécution pour un Traitement                    |
| Durée Moy. en Minute                                       | Durée Moy. en Minute                                       |
| Turnover Monthly Euros                                     | Turnover Monthly Euros                                     |
| inventory by item Familiy                                  | Inventory by Hern Familiy                                  |
| Selling Margin                                             | Selling Margin                                             |
| Submitted Jobs (delay, Execution)                          | Submitted Jobs (delay, Execution)                          |
| Submitted Jobs Execution Time Max                          | Submitted Jobs Execution Time Max                          |
| Submitted Jobs Execution Time Average                      | Submitted Jobs Execution Time Average                      |
|                                                            |                                                            |

3/6

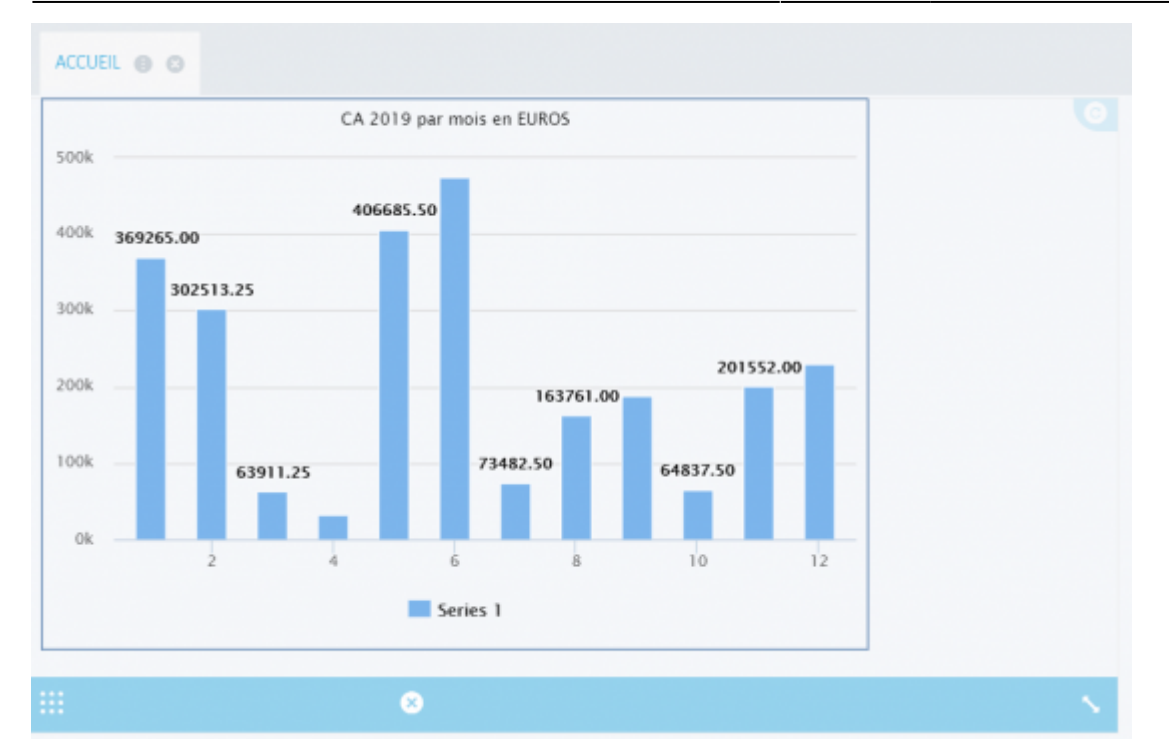

#### Web page

The user has the choice to import a web page using its URL, or (if possible) create a widget from the html code generated on a website.

| CREATE A NEW WIDGET          |  |
|------------------------------|--|
|                              |  |
|                              |  |
| INDICATOR WEB PACE           |  |
| Refresh delay                |  |
| 0                            |  |
|                              |  |
| B Url                        |  |
| O Page content               |  |
|                              |  |
| https://www.vinilane.fr/     |  |
| Internet and a second second |  |
|                              |  |
|                              |  |
|                              |  |
|                              |  |
|                              |  |
|                              |  |
|                              |  |
|                              |  |

Last update: 2020/10/14 10:10 \_\_\_\_\_\_en:v8\_0\_0:web:menus:dashboard:start https://vigilens.wiki/dokuwiki/doku.php?id=en:v8\_0\_0:web:menus:dashboard:start

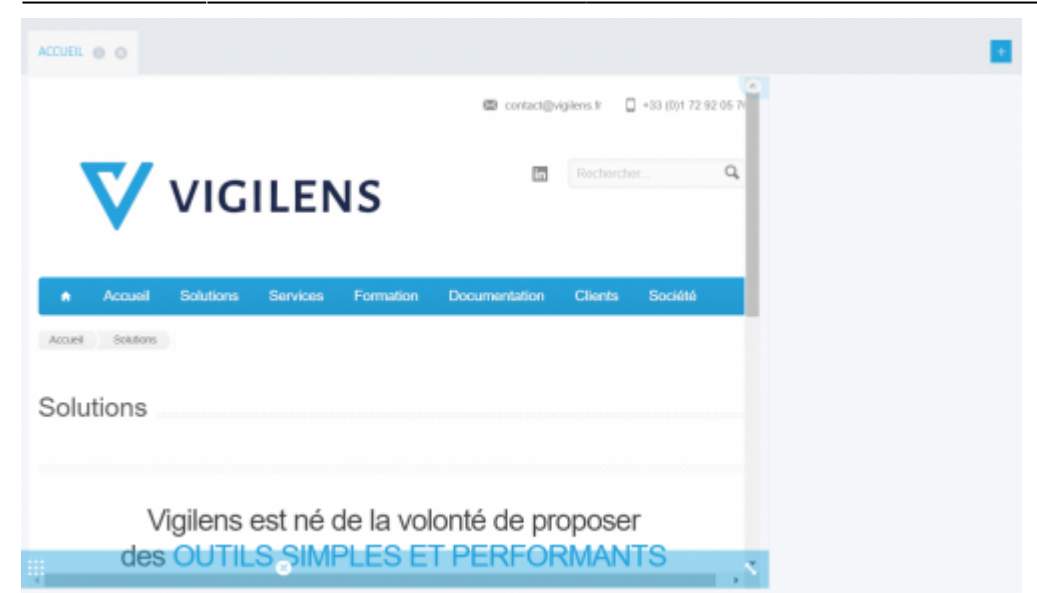

#### CREATE A NEW WIDGET

|                             | y                                        |     |                                         |                                                                                                    |                                              |                                        |                     |
|-----------------------------|------------------------------------------|-----|-----------------------------------------|----------------------------------------------------------------------------------------------------|----------------------------------------------|----------------------------------------|---------------------|
| D                           |                                          |     |                                         |                                                                                                    |                                              |                                        |                     |
| Url                         |                                          |     |                                         |                                                                                                    |                                              |                                        |                     |
| Page cont                   | tent                                     |     |                                         |                                                                                                    |                                              |                                        |                     |
|                             |                                          |     |                                         | Constant but                                                                                                    | ath and deat lat                             |                                        |                     |
|                             |                                          |     |                                         | <a <br="" class="web">href="https:/</a>                                                                                                    | satherwidget-io<br>/forecast7.com/en         | /51d51n0d13/lo                         | ndon/" data-        |
|                             |                                          |     |                                         | label_1="L01<br>>LONDON W                                                                                                    | NDON" data-label_2<br>/EATHER                | ="WEATHER" dat                         | ta-theme="original" |
|                             |                                          |     |                                         | <script></td><td>idWar is fis=d not</td><td>FlomontsByTonN</td><td>lamo(s)</td></tr><tr><td></td><td></td><td></td><td></td><td>[0];if(!d.getE</td><td>ementById(id))</td><td>Liementabyragiv</td><td>anne(o)</td></tr><tr><td></td><td></td><td></td><td></td><td>{js=d.createl<br>.min.js';fjs.pa</td><td>Element(s);js.id=id;j<br>arentNode.insertBe</td><td>s.src='https://we<br>fore(js,fjs);}}</td><td>eatherwidget.io/js/wi</td></tr><tr><td></td><td></td><td></td><td></td><td>(document/s<br></script> | cript', weatherwidg                          | et-io-js');                            |                     |
|                             |                                          |     |                                         |                                                                                                    |                                              |                                        |                     |
|                             |                                          |     |                                         |                                                                                                    |                                              |                                        |                     |
| SAVE                        |                                          |     |                                         |                                                                                                    |                                              |                                        |                     |
| SAVE                        |                                          |     |                                         |                                                                                                    |                                              |                                        |                     |
| SAVE                        |                                          |     |                                         |                                                                                                    |                                              |                                        |                     |
| SAVE                        |                                          |     | ~~~~~~~~~~~~~~~~~~~~~~~~~~~~~~~~~~~~~~~ |                                                                                                    |                                              |                                        |                     |
| SAVE                        | LONDON<br>WEATHER                        |     |                                         |                                                                                                    | 20°C<br>Partly Cloudy                        |                                        | 1                   |
| SAVE                        | LONDON<br>WEATHER<br>Tue                 | Wed | Thu                                     | Fri                                                                                                    | 20°C<br>Partly Cloudy<br>Sat                 | Sun                                    |                     |
| SAVE                        | LONDON<br>WEATHER<br>Tue<br>Q            | Wed | Thu<br>Č                                | Fri                                                                                                    | 20°C<br>Partly Cloudy<br>Sat                 | Sun<br>Č                               |                     |
| SAVE<br>ME () ()<br>Mon<br> | LONDON<br>WEATHER<br>Tue<br>23°C<br>15°C | Wed | Thu<br>24PC<br>12°C                     | F1<br>-☆-<br>21°C<br>11°C                                                                                                    | 20°C<br>Partly Cloudy<br>Sat<br>23°C<br>12°C | Sun<br>Č <sup>**</sup><br>25°C<br>13°C |                     |
| SAVE<br>ME I C              | LONDON<br>WEATHER<br>Tue<br>23°C<br>15°C | Wed | Thu<br>24PC<br>12°C                     | Fri<br>-☆-<br>21°C<br>11°C                                                                                                    | 20°C<br>Partly Cloudy<br>Sat<br>23°C<br>12°C | Sun<br>25ºC<br>13°C                    |                     |

×

The size of indicators and widgets can be changed using the icon in the bottom right corner and their location can be adjusted using the icon on the left.

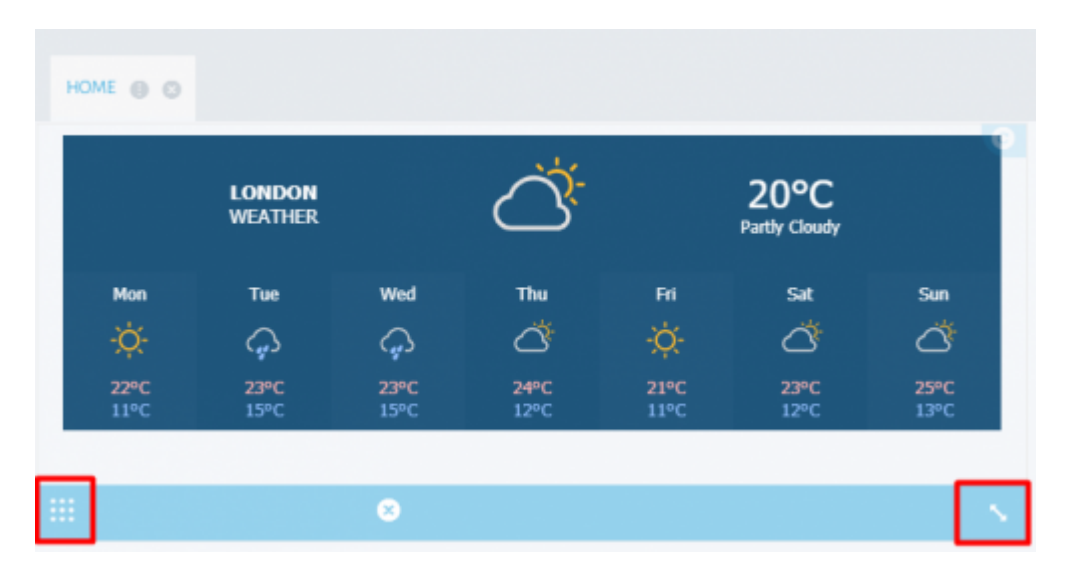

To add new indicators/widgets to the tab, the user clicks on the rectangle

. It is also possible to create new tabs by repeating the same process as above.

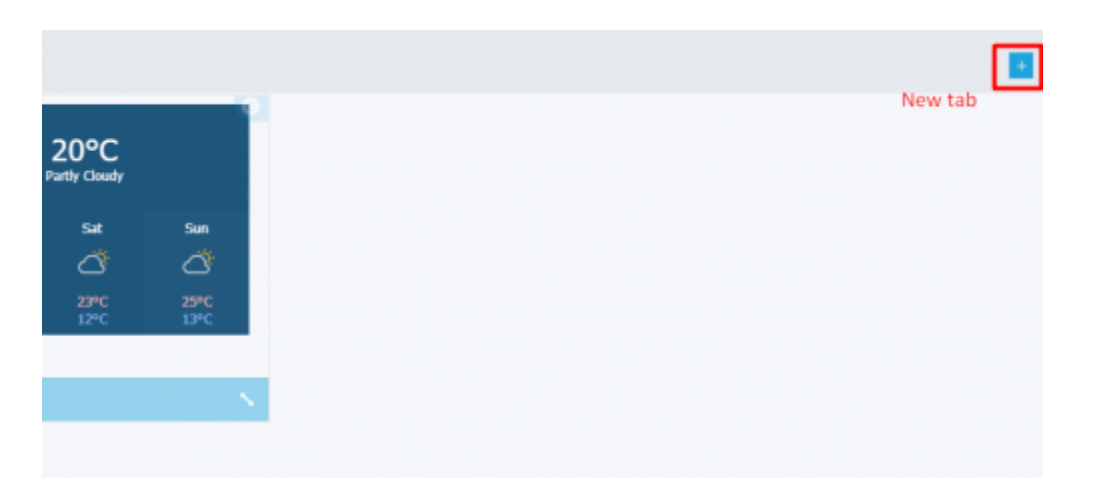

To save, simply click on the button Customize my Dashboard and select Save.

| CUSTOMIZE MY DASHBOARD |  |
|------------------------|--|

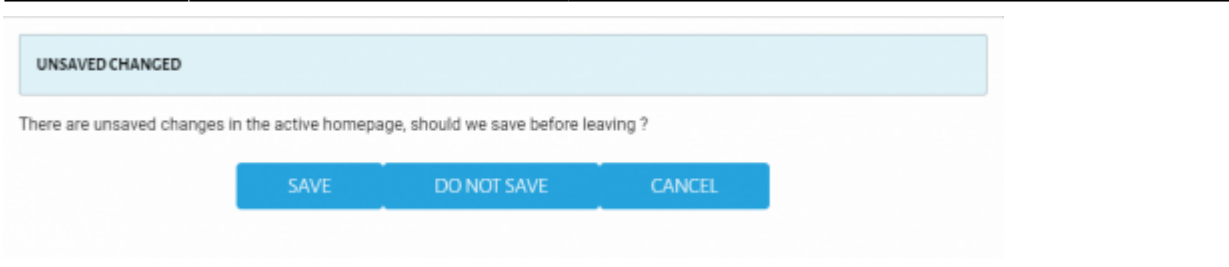

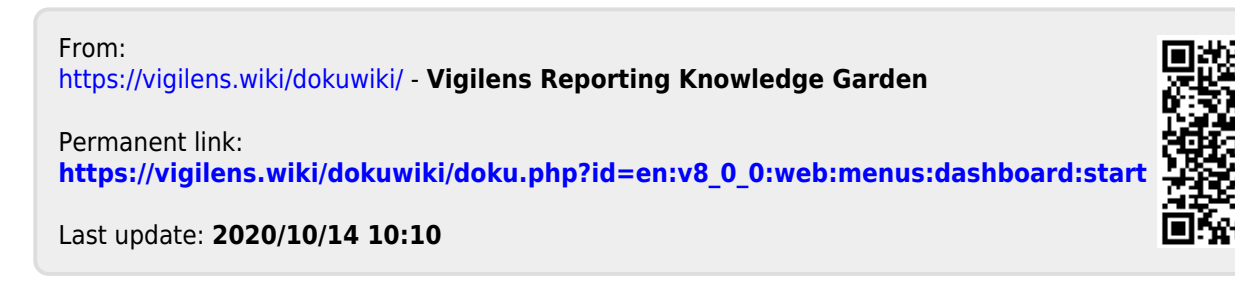

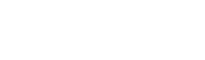